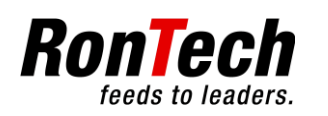

## **Translation of the Original Operating Manual**

| CLIENT              | SERPA Packaging Solutions<br>93291 Visalia (CA)<br>USA |
|---------------------|--------------------------------------------------------|
| END USER            | GILEAD<br>(Job 2098)                                   |
| Machine Type        | Automatic Turret Magazine RM-650                       |
| Machine No.         | 16-3680                                                |
| Order No.           | 125816-00                                              |
| Year of Manufacture | 05/2016                                                |

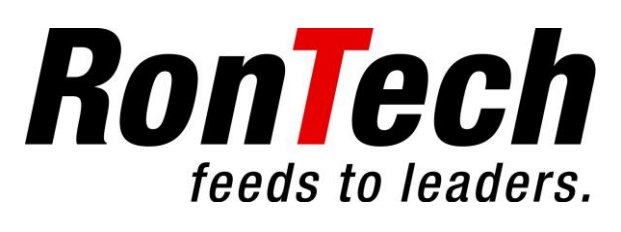

Rheinstrasse 59 – CH-7012 Felsberg – Schweiz Telefon ++41 (0)81 257 01 00 - Telefax: ++41 (0)81 257 01 01 E-Mail: info@rontech.ch www.rontech.ch

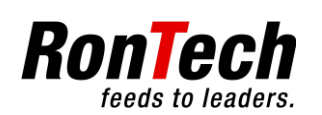

## **Table of Contents**

| 1 | Ge  | neral                                                                                        | . 4  |
|---|-----|----------------------------------------------------------------------------------------------|------|
|   | 1.1 | Introduction                                                                                 | 4    |
|   | 1.2 | Explanation of Symbols                                                                       | 4    |
| 2 | Fur | nction                                                                                       | . 5  |
|   | 2.1 | Overview of Machine                                                                          | 5    |
|   | 2.2 | Functional Description                                                                       | 6    |
|   |     | 2.2.1 Electrical System                                                                      | 6    |
|   |     | 2.2.2 Pneumatic System                                                                       | 8    |
|   |     | 2.2.3 Process                                                                                | 8    |
| 3 | Co  | mmissioning                                                                                  | . 9  |
|   | 3.1 | Initial Filling                                                                              | .10  |
|   |     | 3.1.1 Initial Filling of the automatic turret magazine                                       | 10   |
|   |     | 3.1.2 Supply Belt Filled with Products                                                       | 12   |
|   |     | 3.1.3 Initial Filling of the automatic turret magazine in combination with the feeder magazi | ne12 |
|   | 3.2 | Production                                                                                   | 13   |
|   |     | 3.2.1 Re-filling of the automatic turret magazine                                            | 13   |
|   |     | 3.2.2 End of production                                                                      | 13   |
|   | 3.3 | Format                                                                                       | 13   |
|   |     | 3.3.1 Changing over format                                                                   | 13   |
|   |     | 3.3.2 Format Parts                                                                           | 13   |
| _ | -   | 3.3.3 Format Table                                                                           | 13   |
| 4 | Co  | ntrol Panel                                                                                  | 14   |
|   | 4.1 | Function Keys                                                                                | 14   |
|   |     | 4.1.1 Function Keys                                                                          | 14   |
|   | 4.2 | Visualization                                                                                | 15   |
|   | 4.3 | Main page                                                                                    | 15   |
|   | 4.4 | Operating Status                                                                             | 15   |
|   | 4.5 | Navigation                                                                                   | 16   |
|   | 4.6 | Input                                                                                        | 16   |
|   | 4.7 | Selection menus                                                                              | 17   |
|   | 4.8 | Alarm List                                                                                   | 22   |
| 5 | Ala | rms                                                                                          | 22   |
|   | 5.1 | Safety Instructions                                                                          | 22   |
|   | 5.2 | Effects of Alarms                                                                            | 22   |
|   | 5.3 | General Procedure for Remedying Malfunctions                                                 | 23   |
|   | 5.4 | Preparations for Remedying Malfunctions                                                      | 23   |
|   | 5.5 | Types of Errors                                                                              | 23   |
|   | 5.6 | Alarm and Message Texts on the Machine                                                       | 23   |
|   | 2.0 | 5.6.1 Table Information about Malfunctions and Remedies                                      | 23   |
|   |     | 5.6.2 Table with Possible Axis Malfunctions                                                  | 31   |
| 6 | Bad | ckup and restore                                                                             | 32   |
|   | 6.1 | -<br>Backup of the parameters                                                                | 32   |
|   | 6.2 | Disaster Recovery                                                                            | 32   |
|   |     | -                                                                                            |      |

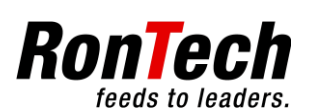

|   |     | 6.2.1 Restore of the program                                                    | . 32 |
|---|-----|---------------------------------------------------------------------------------|------|
|   |     | 6.2.2 Restore process                                                           | . 32 |
| 7 | Mai | ntenance                                                                        | 33   |
|   | 7.1 | General                                                                         | . 33 |
|   |     | 7.1.1 Maintenance Tables                                                        | . 33 |
|   |     | 7.1.2 Auxiliary Materials Table                                                 | . 33 |
|   |     | 7.1.3 Lubricants for the food-processing and pharmaceutical industries (FDA H1) | . 34 |
|   | 7.2 | Safety Equipment                                                                | . 34 |
|   | 7.3 | Drives                                                                          | . 34 |
|   | 7.4 | Pneumatic Cylinder                                                              | . 34 |
|   | 7.5 | Sensors                                                                         | . 34 |
|   | 7.6 | Wear Parts                                                                      | . 35 |
|   | 7.7 | Service Interval                                                                | . 35 |
| 8 | Me  | chanical Settings                                                               | 35   |
| 9 | Со  | ntact Information                                                               | 35   |
|   |     |                                                                                 |      |

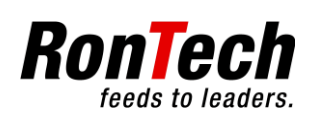

## 1 General

## 1.1 Introduction

Before reading these Operating Instructions, you must read the document entitled "General Safety Instructions"!

## **1.2 Explanation of Symbols**

| Caution<br>Indicates a warning about potential damage to the device or other physical assets if the corresponding precautions are not taken. |
|----------------------------------------------------------------------------------------------------|
| Indicates a warning about potential damage to the device or other physical assets if the corresponding precautions are not taken.            |
|                                                                                                    |
| Danger                                                                                                    |
| Means there is a danger to the life and health of the user if the corresponding precautions are not taken.                                   |
| Marning                                                                                                    |
| Means there is a danger of the user being crushed if the corresponding precautions are not taken.                                            |
| Note                                                                                                    |
| $\bigvee$ Contains important information that you definitely should comply with.                                                             |

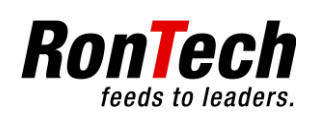

## 2 Function

## 2.1 Overview of Machine

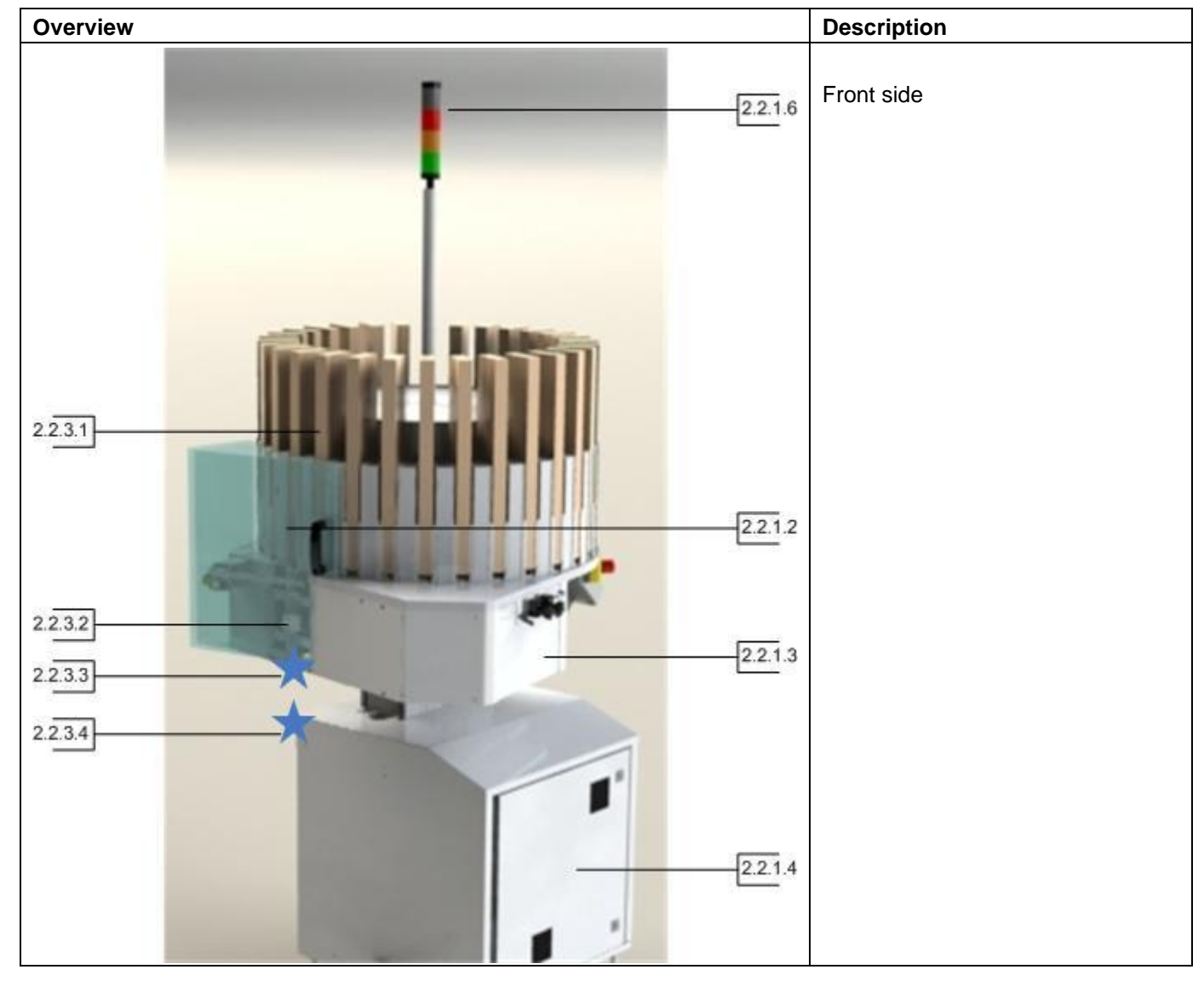

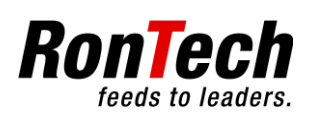

## Operating Manual Automatic Turret Magazine

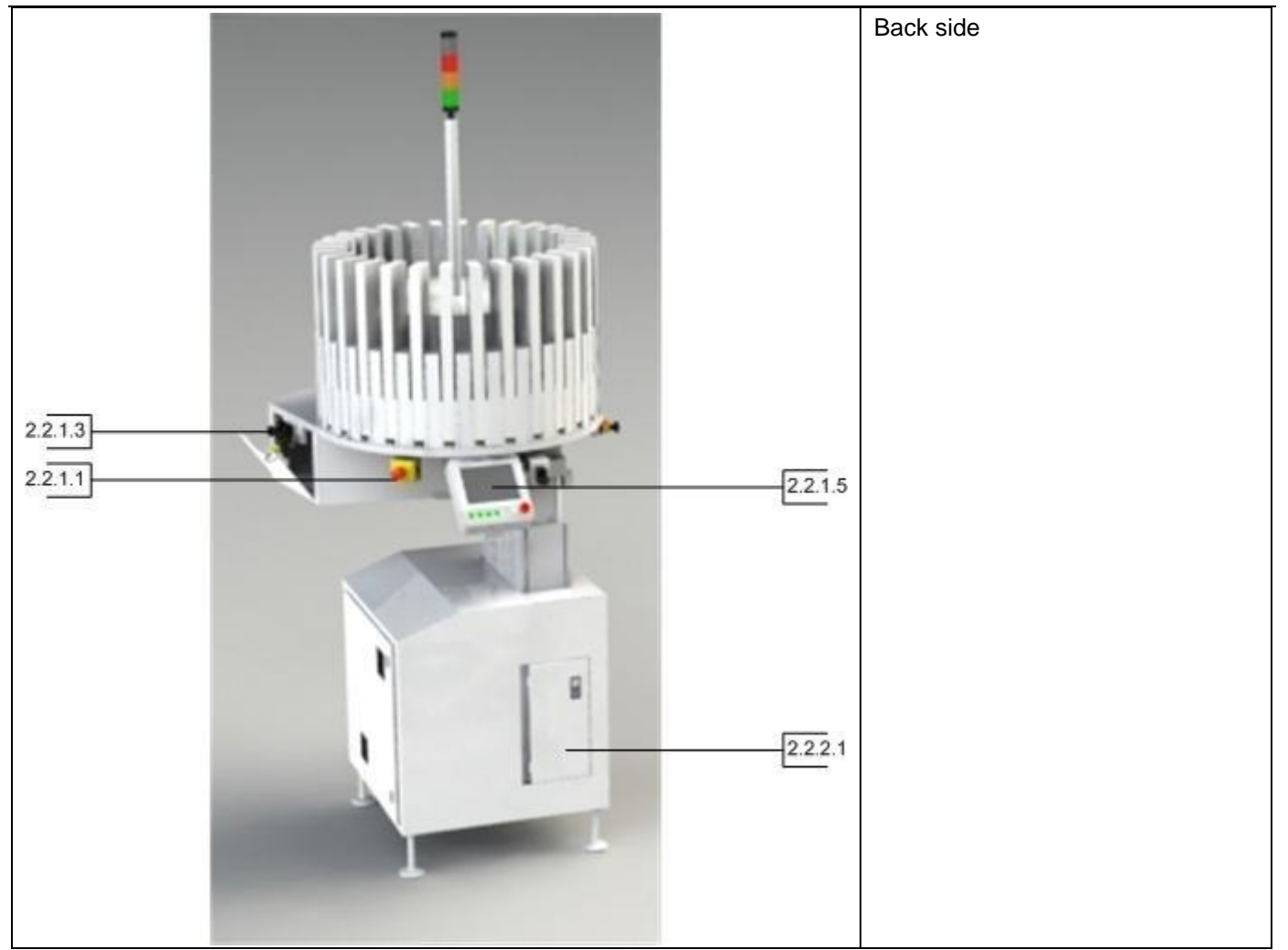

## 2.2 Functional Description

#### 2.2.1 Electrical System

The electrical system module includes all electrical parts of the machine and switch cabinet, for example motors and drives as well as their control units, initiators, switches, and fuses. The parts are identified by operating material identifiers (German abbreviation BMK). This can be used to identify parts in the circuit diagram and in the parts list.

#### 2.2.1.1 Emergency Stop

| Description              | Article number                       | Manufacturer |
|--------------------------|--------------------------------------|--------------|
| Emergency Stop<br>button | M22-PV/KC02/IY+M22-<br>XBK1+M22-KC10 | Möller       |

Activating an Emergency Stop button causes the machine to come to a stop. All safety-relevant parts are deenergized and depressurized.

#### Built-in-line Emergency Stop

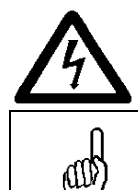

A built-in-line Emergency Stop button only works in connection with the master machine.

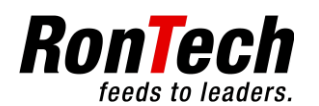

#### 2.2.1.2 Guard Door

| Description   | Article number | Manufacturer |
|---------------|----------------|--------------|
| Safety switch | PSENMag2       | Pilz         |
| Guard door    |                |              |
|               |                |              |

Observe the safety clearances. It must be possible to open the guard door without obstruction. Opening the guard door must cause to machine to come to a stop. All safety-relevant parts are deenergized and depressurized.

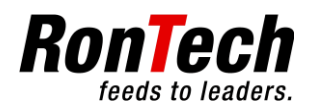

#### 2.2.1.3 Maintenance Door

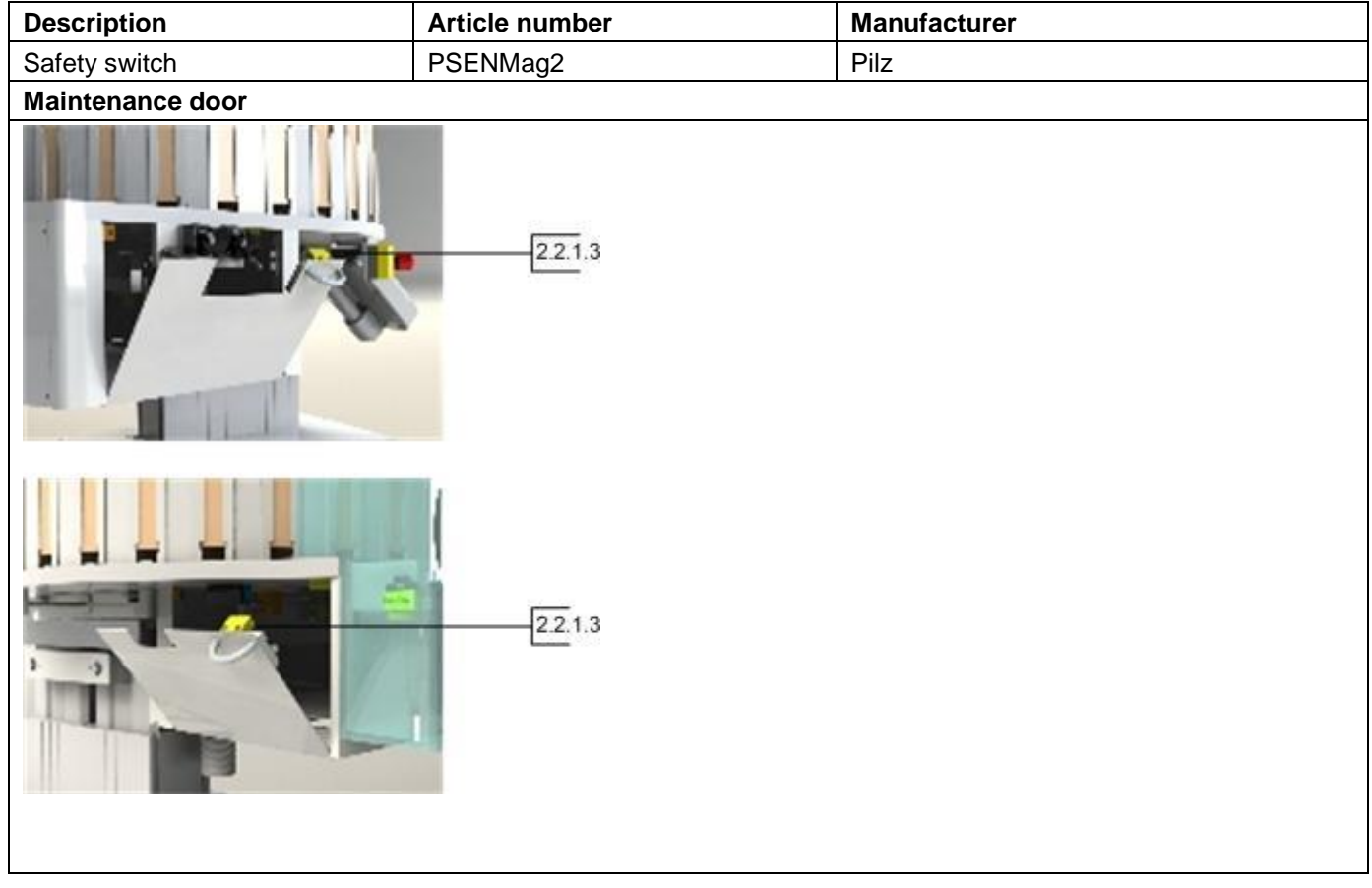

The maintenance door can be opened for maintenance and service works. Opening the maintenance door must cause to machine to come to a stop. All safety-relevant parts are deenergized and depressurized.

#### 2.2.1.4 Electrical Cabinet

The electrical cabinet contains all components required for control and fuse protection.

#### 2.2.1.5 Control Panel

To the left and right on the control panel are pushbuttons for starting Automatic mode, for starting individual dispensing processes, for acknowledging alarms and finally for activating and deactivating the supply belt. Above the pushbuttons is a color graphics touch panel that indicates the current operating state and shows menus.

#### 2.2.1.6 Indicator Lights, Signals

Warning signal: Indicates a rotation. Red light: Alarm. Yellow light: Filling level. Green light: Automatic on.

#### 2.2.2 **Pneumatic System**

The pneumatic system module includes all pneumatic components of the machine.

#### 2.2.2.1 Pneumatic Cabinet

The pneumatic cabinet contains all components required to control the pneumatic system.

#### 2.2.3 Process

The machine process is mentioned below.

#### 2.2.3.1 Rotation unit

The magazines are filled with the designated products which are moved to the stacker lift magazine by magazine.

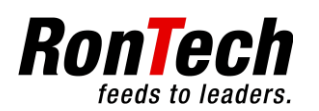

#### 2.2.3.2 Stacker lift

With the stacker lift the products within the magazines are reloaded.

#### 2.2.3.3 Option Ejection unit

The Ejection unit decollates the products.

#### 2.2.3.4 Option Dropping cylinder

The dropping cylinder drops the products.

## 3 Commissioning

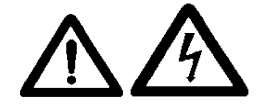

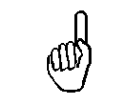

A description of function keys and visualization may be seen in the section on the control panel.

- Move the main switch to the "I" position. The machine starts the initialization process. When this happens, the operating system is booted and then the current project is loaded. No input is possible.
- Machine state "Alarm active". The machine has detected an alarm. Acknowledge the alarms with the Reset key.
- Machine state "Control stacker lift region, start init, ". Start the init with the Auto On key.
- Machine state "Init runs". The machine components are initializing.
- Maschine state "Automatic off". Fill the magazine with the products intended for it. See the section on initial filling.
- Automatic on state can be started by pressing the white Auto on key.

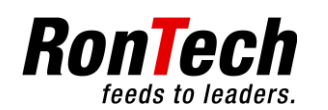

## 3.1 Initial Filling

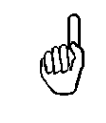

The following section describes the steps to follow for an initial filling after initialization of the automatic turret magazine and (if it is present) in combination with the feeder magazine. If there is no feeder magazine combinated follow only the steps for the initial filling of the automatic turret magazine.

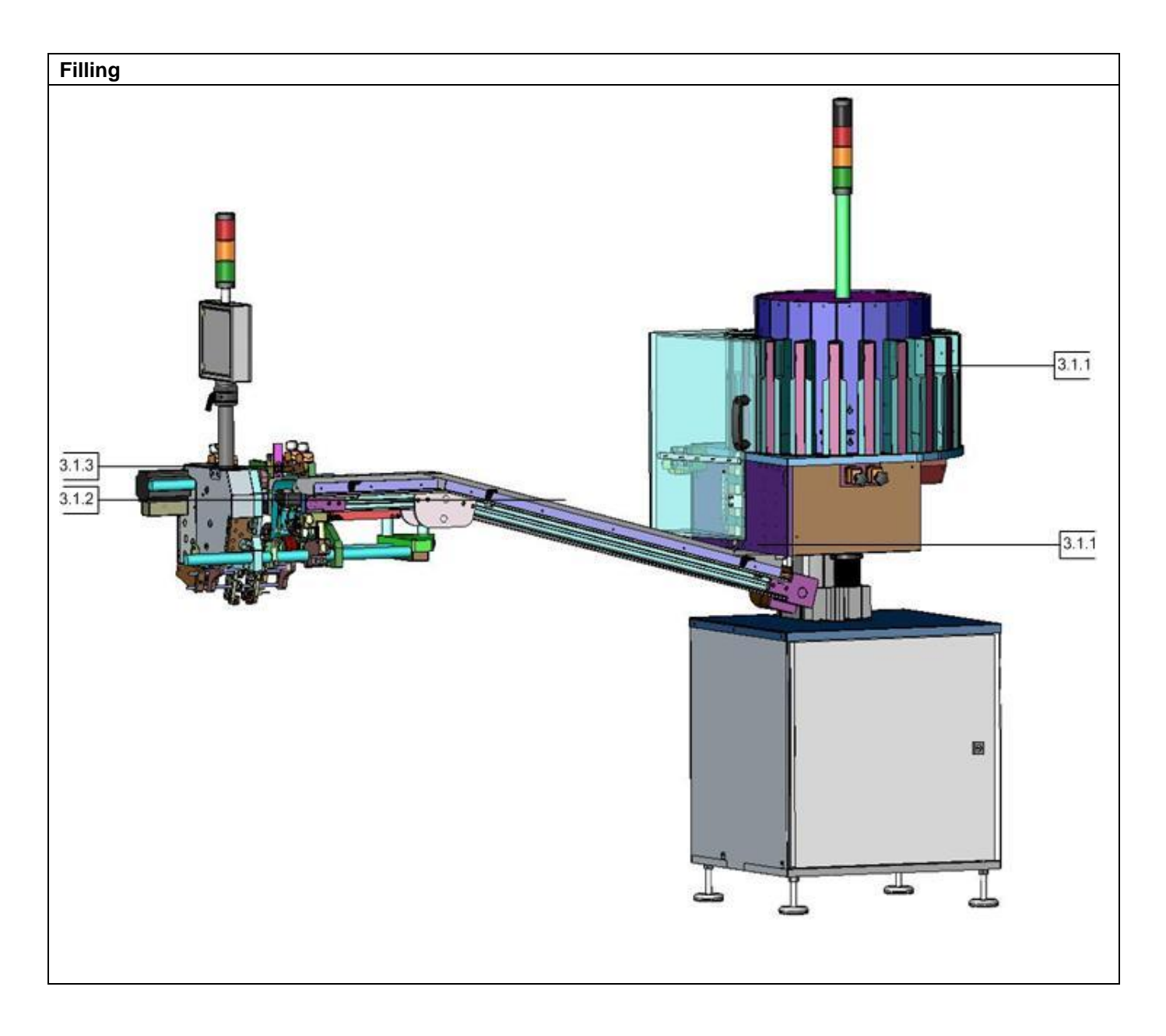

#### 3.1.1 Initial Filling of the automatic turret magazine

- Set the automatic turret magazine into automatic off state.
- Fill the magazines with the designated products.
- Set the automatic turret magazine into automatic on state.

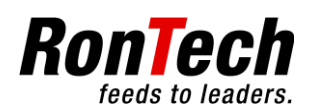

#### 3.1.1.1 Initial Filling of the automatic turret magazine: Filling of loose products

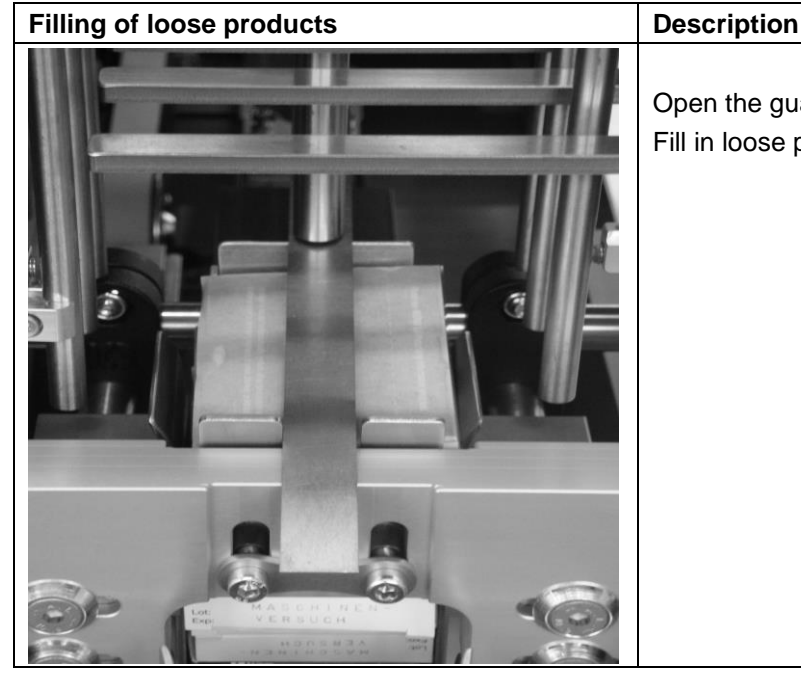

Open the guard door. Fill in loose products as shown right.

#### 3.1.1.2 Filling of the magazines

| Filling of the magazines | Description                                        |
|--------------------------|----------------------------------------------------|
|                          | Example filling of a magazine with an filling aid. |
|                          | Example manual filling of a magazine.              |

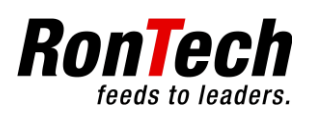

#### 3.1.2 Supply Belt Filled with Products

- Perform initial filling of the automatic turret magazine in combination with the feeder magazine.
- Activate the supply belt with the Belt button on the feeder.
- Products inserted onto the supply belt are moved to the feeder by the supply belt.
- When the supply belt is filled with products up to the feeder shaft, it switches off automatically.
- Move the feeder to "Automatic mode On" status.

## 3.1.3 Initial Filling of the automatic turret magazine in combination with the feeder magazine

- Perform initial filling of the automatic turret magazine.
- Set the feeder into manual mode state.
- Fill the feeder magazine with the designated products.
- Move the feeder to Manual mode status.
- Fill the feeder magazine with the designated products up to 10 [mm] below the transfer height of the supply belt

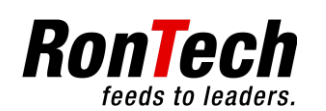

## 3.2 **Production**

#### 3.2.1 Re-filling of the automatic turret magazine

The filling level light indicates that a re-filling is required. See chapter 3.1.1.2.

#### 3.2.2 End of production

At a production end the machine has to be cleared completely of products. An additional control within the housing by opening the maintenance doors is recommended to clear product arrears.

### 3.3 Format

#### 3.3.1 Changing over format

At a production end the machine has to be cleared completely of products. An additional control within the housing by opening the maintenance doors is recommended to clear product arrears.

Afterwards the machine has to be rebuild according to the correct format.

#### 3.3.2 Format Parts

| Magazine w/o insert | Magazine w insert | Pusher | Format shaft |
|---------------------|-------------------|--------|--------------|
|                     |                   |        | 0.348.0      |

#### 3.3.3 Format Table

| Format | Product | Product<br>stack | Magazine | Insert | Pusher | Format shaft | Mechanical<br>adjustement |   | l<br>nt |
|--------|---------|------------------|----------|--------|--------|--------------|---------------------------|---|---------|
|        |         |                  |          |        |        |              | Α                         | В | С       |
|        |         |                  |          |        |        |              |                           |   |         |

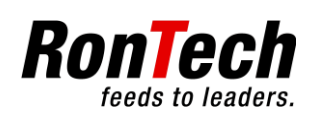

## 4 Control Panel

## 4.1 Function Keys

The machine is equipped with a control panel consisting of color-coded command and message devices (function keys).

### 4.1.1 Function Keys

ad

| Function keys                     | Description                         |
|-----------------------------------|-------------------------------------|
|                                   | 1. 4.1.1.1 White Automatic On Key   |
|                                   | 2. 4.1.1.2 Black Automatic Off Key  |
|                                   | 3. 4.1.1.3 (OPTION) Green Start Key |
|                                   | 4. 4.1.1.4 Blue Reset Key           |
|                                   | 5. 4.1.1.5 Option                   |
|                                   | 6. 4.1.1.6 USB Interface            |
|                                   | 7. 4.1.1.7 Option Emergency Stop    |
|                                   |                                     |
|                                   |                                     |
|                                   |                                     |
|                                   |                                     |
|                                   |                                     |
|                                   |                                     |
| (1.) (2.) (3.) (4.) (5.) (6) (7.) |                                     |
|                                   |                                     |
|                                   |                                     |

#### 4.1.1.1 White Automatic On Key

| White Automatic On Key | Description                                                                                             |
|------------------------|----------------------------------------------------------------------------------------------------|
|                        | You can use the Automatic mode On key to start the initialization and to switch to "Automatic mode On". |

#### 4.1.1.2 Black Automatic Off Key

| Black Automatic Off Key | Description                                                          |
|-------------------------|----------------------------------------------------------------------|
|                         | You can use the Automatic Off key to switch to "Automatic off mode". |

#### 4.1.1.3 (OPTION) Green Start Key

| Green Start Key | Description                                                       |
|-----------------|-------------------------------------------------------------------|
|                 | The Start key is used to trigger the process to supply a product. |

#### 4.1.1.4 Blue Reset Key

| Blue Reset Key | Description                                                                       |
|----------------|-----------------------------------------------------------------------------------|
|                | Malfunctions can be acknowledged with the Reset key if they are no longer active. |

#### 4.1.1.5 Option

|  | Description |  |
|--|-------------|--|
|  |             |  |

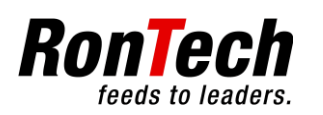

#### 4.1.1.6 USB Interface

| USB Interface | Description                                                               |
|---------------|---------------------------------------------------------------------------|
|               | Over the USB interface it is possible to load programs and exchange data. |

#### 4.1.1.7 Option Emergency Stop

| Option Emergency Stop | Description                                                                                                    |
|-----------------------|----------------------------------------------------------------------------------------------------|
|                       | Activating an Emergency Stop button causes the machine to come to a stop. All safety-relevant parts are deenergized and depressurized. |

### 4.2 Visualization

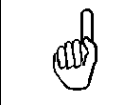

The control panel has color graphics touch panel visualization..

## 4.3 Main page

## 4.4 Operating Status

| Log out Main page Alarms                | Description                                                                                              |                                                                                                |  |
|-----------------------------------------|----------------------------------------------------------------------------------------------------|------------------------------------------------------------------------------------------------|--|
| RM Buffer System                        | Visualization indicates the relevant operating state. The system distinguishes between operating states. |                                                                                                |  |
|                                         | Bootup, load<br>project                                                                                  | The control system is booted and then the current project is loaded.                           |  |
|                                         | Alarm active                                                                                             | The machine has detected an alarm and shows the alarm.                                         |  |
| Log in Settings » Recipe                | Control stacker<br>lift region, start<br>init                                                            | The machine (-components) need to be initialized. The stacker lift region needs to be cleared. |  |
| Control stacker lift region, start init | Init runs                                                                                                | The machine (-components) are initializing.                                                    |  |
|                                         | Automatic off                                                                                            | Ready for "Automatic On" status.                                                               |  |
|                                         | Automatic on                                                                                             | The reloads automatically.                                                                     |  |

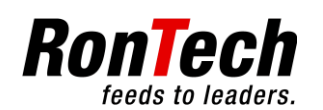

## 4.5 Navigation

| Log out 2.0 Settings Alarms                         | Description                                             |                                                                 |  |
|-----------------------------------------------------|---------------------------------------------------------|-----------------------------------------------------------------|--|
|                                                     | The following buttons are used for navigation in menus. |                                                                 |  |
|                                                     | Main page                                               | Click this button to return to the main page.                   |  |
|                                                     | Alarm                                                   | Click this button to go to the page with the alarm list.        |  |
|                                                     | <<                                                      | Click this button to to one level back.                         |  |
|                                                     | Menu jump                                               | You can use a menu selection button to go to the selected menu. |  |
| Basic machir Options Language System                |                                                         |                                                                 |  |
| Main page Control stacker int region, start init << |                                                         |                                                                 |  |

## 4.6 Input

| Navigation | Symbol<br>activated                                         | Symbol<br>Deactivated | Description                                                                                                    |
|------------|-------------------------------------------------------------|-----------------------|----------------------------------------------------------------------------------------------------|
| Numpad     | 0000000000 - no Ur<br>7 8 9 ↔<br>4 5 6 ↔<br>1 2 3 ↔<br>. 0J |                       | When you click the Parameter button, the input screen appears.<br>The current value is shown. A new value can be entered with the<br>numeric keypad. Confirm the new value with OK. |
| On - Off   | $\square$                                                   |                       | Functions can be activated and deactivated with the On - Off button.                                                                                                    |

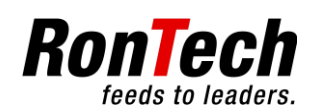

## 4.7 Selection menus

#### 1.0 Logging In

#### 1.1 Password

| Log out 1.1 Password                                          | Alarms | Description                                                                                                    |
|---------------------------------------------------------------|--------|----------------------------------------------------------------------------------------------------|
| Password 00000<br>Actual password level 0                     |        | You can use the Login button to reach the password login<br>window. The password can be entered and confirmed there.<br>After the correct password has been entered, the current user<br>level appears and the Logout button is activated. |
| Password<br>Main page Control stacker lift region, start init | ~~     | Machine functions can be changed with passwords.                                                                                                    |

| Password level    | 0 | 1 | 2 |  |
|-------------------|---|---|---|--|
| 1.1 Password      |   |   |   |  |
| 2.0 Settings      |   |   |   |  |
| 2.2 Basic machine |   |   |   |  |
| 2.3 Options       |   |   |   |  |
| 2.4 Language      |   |   |   |  |
| 2.5 System        |   |   |   |  |
| 3.0 Recipe        |   |   |   |  |

#### 2.0 Settings

| Log out 2.0 Settings Alarms                         | Description                                                                                                    |               |
|-----------------------------------------------------|----------------------------------------------------------------------------------------------------|---------------|
|                                                     | In the Settings area you can view and change information<br>and parameter values for the machine and its components. |               |
|                                                     | 2.1                                                                                                    |               |
|                                                     | 2.2                                                                                                    | Basic machine |
|                                                     | 2.3                                                                                                    | Options       |
|                                                     | 2.4                                                                                                    | Language      |
|                                                     | 2.5                                                                                                    | System        |
|                                                     |                                                                                                    |               |
| Basic machin Options Language System                |                                                                                                    |               |
| Main page   Control stacker lift region, start init |                                                                                                    |               |

#### 2.2 Basic machine

#### 2.2.1 Rotation unit

| Parameter                            | Description | Range             |
|--------------------------------------|-------------|-------------------|
| Referencing velocity                 |             | 0 - 64.8000 [°/s] |
| Rotation velocity                    |             | 0 - 64.8000 [°/s] |
| Referencing position                 |             | 0 - 360.0000 [°]  |
| First filling level control position |             | 0 - 360.0000 [°]  |

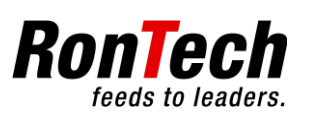

# Operating Manual Automatic Turret Magazine $C \in$

| Second filling level control position | 0 - 360.0000 [°] |
|---------------------------------------|------------------|
| Counter control position              | 0 - 360.0000 [°] |
| Stacker lift position                 | 0 - 360.0000 [°] |
| Number of mags                        | 0 - 50 [x]       |
| Filling level control                 | Ein - Aus        |
| Referencing control                   | 0 - 60.000 [s]   |
| Sensor control filling level          | 0 - 9.999 [s]    |
| Audible warning signal                | 0 - 9.999 [s]    |

### 2.2.2 Stacker lift

| Parameter            | Description | Range                |
|----------------------|-------------|----------------------|
| Referencing velocity |             | 0 - 500.0000 [mm/s]  |
| Reload velocity      |             | 0 - 500.0000 [mm/s]  |
| Hand-over velocity   |             | 0 - 500.0000 [mm/s]  |
| Drop-off velocity    |             | 0 - 500.0000 [mm/s]  |
| Reference position   |             | 0 - 1000.0000 [mm]   |
| Reload position      |             | 0 - 1000.0000 [mm]   |
| Hand-over position   |             | 0 - 1000.0000 [mm]   |
| Drop-off position    |             | -10 - 1000.0000 [mm] |
| Referencing control  |             | 0 - 19.999 [s]       |
| Reload control       |             | 0 - 9.999 [s]        |
| Hand-over control    |             | 0 - 9.999 [s]        |
| Drop-off control     |             | 0 - 19.999 [s]       |

#### 2.2.3 Stacker cylinder

| Parameter                 | Description | Range         |
|---------------------------|-------------|---------------|
| Proximity sensor init     |             | On - off      |
| Proximity sensor backward |             | On - off      |
| Proximity sensor forward  |             | On - off      |
| Init control              |             | 0 - 9.999 [s] |
| Forward control           |             | 0 - 9.999 [s] |
| Backward control          |             | 0 - 9.999 [s] |
| Position control          |             | 0 - 9.999 [s] |
| Forward delay             |             | 0 - 9.999 [s] |
| Backward delay            |             | 0 - 9.999 [s] |

### 2.3 Options

#### 2.3.1 Ejection unit

| Parameter            | Description | Range               |
|----------------------|-------------|---------------------|
| Ejection unit        |             | On - off            |
| Referencing velocity |             | 0 - 4000.000 [mm/s] |
| Forward velocity     |             | 0 - 4000.000 [mm/s] |
| Backward velocity    |             | 0 - 4000.000 [mm/s] |
| Reference position   |             | 0 - 1000.000 [mm]   |
| Product position     |             | 0 - 1000.000 [mm]   |
| Cam                  |             | 0 - 1000.000 [mm]   |
| Referencing control  |             | 0 - 19.999 [s]      |
| Cam control          |             | 0 - 19.999 [s]      |
| Ejection failure     |             | On - off            |

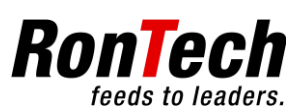

| Allowed ejection failures | 1 - 100 [x]    |
|---------------------------|----------------|
| Self-start                | On - off       |
| Self-start time           | 0 - 19.999 [s] |

### 2.3.2 Dropping cylinder

| Parameter                 | Description | Range          |
|---------------------------|-------------|----------------|
| Cylinder                  |             | On - off       |
| Proximity sensor init     |             | On - off       |
| Proximity sensor backward |             | On - off       |
| Proximity sensor forward  |             | On - off       |
| Init control              |             | 0 - 9.999 [s]  |
| Forward control           |             | 0 - 9.999 [s]  |
| Backward control          |             | 0 - 9.999 [s]  |
| Position control          |             | 0 - 9.999 [s]  |
| Forward delay             |             | 0 - 9.999 [s]  |
| Backward delay            |             | 0 - 9.999 [s]  |
| Drop control              |             | On - off       |
| Drop control              |             | 0 - 19.999 [s] |

#### 2.3.3 Discharge belt

| Parameter            | Description | Range             |
|----------------------|-------------|-------------------|
| Discharge belt       |             | On - off          |
| Velocity             |             | 0 - 140 [%]       |
| Start ramp           |             | 0 - 9.999 [s]     |
| Stop ramp            |             | 0 - 9.999 [s]     |
| Start delay          |             | 0 - 9.999 [s]     |
| Stop delay           |             | 0 - 9.999 [s]     |
| Runtime surveillance |             | 0 - 600.000 [s]   |
| G-VRAMP              |             | 0 - 10000 [rpm/s] |

#### 2.4 Language

| Language selection | Description |  |
|--------------------|-------------|--|
| German             |             |  |
| English            |             |  |
|                    |             |  |

#### 2.5 System

#### 2.5.1 System control

| Parameter                     | Description | Range           |
|-------------------------------|-------------|-----------------|
| Compressed air control        |             | On - off        |
| Temperature surveillance      |             | On - off        |
| Temperature surveillance time |             | 0 - 600.000 [s] |

#### 2.5.2 Mode

| Parameter | Description | Range    |
|-----------|-------------|----------|
| Empty run |             | On - off |

### 2.5.3 Configuration

#### 2.5.3.2 Drives

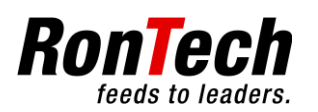

#### 2.5.3.2.1 Drive 1

| Parameter                | Description | Range                            |
|--------------------------|-------------|----------------------------------|
| Acceleration             |             | 0 - 648.0000 [°/s <sup>2</sup> ] |
| Deceleration             |             | 0 - 648.0000 [°/s <sup>2</sup> ] |
| S-curve                  |             | 0 - 0.100 [s]                    |
| Actual position          |             | [°]                              |
| Allowed position error   |             | 0 - 10.0000 [°]                  |
| Allowed contouring error |             | 0 - 10.0000 [°]                  |
| Maximum contouring error |             | [°]                              |
| Maximum current          |             | -15000 - 15000[mA]               |
| Current monitor          |             | [mA]                             |
| Inching                  |             |                                  |
| Inching distance         |             | 0 - 360.0000 [°]                 |

#### 2.5.3.2.2 Drive 2

| Parameter                | Description | Range                              |
|--------------------------|-------------|------------------------------------|
| Acceleration             |             | 0 - 5000.0000 [mm/s <sup>2</sup> ] |
| Deceleration             |             | 0 - 5000.0000 [mm/s <sup>2</sup> ] |
| S-curve                  |             | 0 - 0.100 [s]                      |
| Actual position          |             | [mm]                               |
| Allowed position error   |             | 0 - 10.0000 [mm]                   |
| Allowed contouring error |             | 0 - 10.0000 [mm]                   |
| Maximum contouring error |             | [mm]                               |
| Maximum current          |             | -15000 - 15000[mA]                 |
| Current monitor          |             | [mA]                               |
| Inching                  |             |                                    |
| Inching distance         |             | 0 - 1000.0000 [mm]                 |

#### 2.5.3.2.3 Drive 3

| Parameter                | Description | Range                              |
|--------------------------|-------------|------------------------------------|
| Acceleration             |             | 0 - 40000.000 [mm/s <sup>2</sup> ] |
| Deceleration             |             | 0 - 40000.000 [mm/s <sup>2</sup> ] |
| S-curve                  |             | 0 - 0.100 [s]                      |
| Actual position          |             | [mm]                               |
| Allowed position error   |             | 0 - 10.0000 [mm]                   |
| Allowed contouring error |             | 0 - 10.0000 [mm]                   |
| Maximum contouring error |             | [mm]                               |
| Maximum current          |             | -15000 - 15000[mA]                 |
| Current monitor          |             | [mA]                               |
| Inching                  |             |                                    |
| Inching distance         |             | 0 - 1000.000 [mm]                  |

#### 2.5.3.3 Inputs

Image of the inputs.

#### 2.5.3.4 Outputs

Image of the outputs.

#### 2.5.3.5 Date/Time

| Parameter              | Description       |          |               | Range  |           |
|------------------------|-------------------|----------|---------------|--------|-----------|
| Copyright © RonTech AG | Datum: 26.05.2016 | Version: | V1-12 English | Seite: | 20 von 35 |

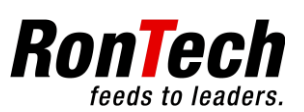

| Date | [dd.mm.yyyy] |
|------|--------------|
| Time | [hh:mm:ss]   |

#### 2.5.4 User Managment

| Parameter        | Description                                                        | Range                |
|------------------|--------------------------------------------------------------------|----------------------|
| Password level 0 | Password level 0                                                   |                      |
| Password level 1 | Password level 1                                                   | 1462                 |
| Password level 2 | Password level 2                                                   | 8462                 |
| Password level 3 | Password level 3                                                   |                      |
| Time out         | Password level logout time. Log-out occurs after this time expires | 15.000 - 999.999 [s] |
| Log out button   | Log out                                                            |                      |

#### 2.5.5 Informationen

#### 2.5.5.1 Version

| Parameter    | Description    | Range |
|--------------|----------------|-------|
| Project name | RM_Progr_SiTek |       |
| Version      | V#.#           |       |
| IP number    | ###.###.#.###  |       |

#### 2.5.5.2 Counter

| Parameter           | Beschreibung | Bereich |
|---------------------|--------------|---------|
| Processed magazines |              | [X]     |

#### 3.0 Recipe

| Log out 3.1 Recipe Alarms                                                                                           | Description                                                                                                    |
|----------------------------------------------------------------------------------------------------|----------------------------------------------------------------------------------------------------|
| New entry for recipe   Load   Save   Delete   Recipe parameter   Actual loaded recipe   Actual drive   Drive   Copy | Recipe administration                                                                                                    |
| Recipe     31     Main page   Control stacker lift region, start init                                               |                                                                                                    |
| Funktionen                                                                                                    | Description                                                                                                    |
| New entry for recipe                                                                                                | After you click on the input field, you can enter a new recipe name                                                                                                    |
| Load                                                                                                    | To load the selected recipe, click Load.                                                                                                    |
| Save                                                                                                    | After a new recipe name has been entered, click Save to save the recipe                                                                                                    |
| Delete                                                                                                    | To delete the recipe selected in the recipe list, click Delete.                                                                                                    |
| Recipe list                                                                                                    | The commands explained above, Load and Delete, can be used to select the desired recipe.                                                                                                    |
| Recipe parameter                                                                                                    | If a recipe is selected in the recipe list, the recipe parameters<br>defined in that recipe parameter list by the manufacturer<br>appear. The values can be changed directly from this list.<br>Values that have just been set are not transferred until the<br>recipe is reloaded |
| Actual loaded recipe                                                                                                | Display of currently loaded recipe                                                                                                    |

Copyright © RonTech AG Datum: 26.05.2016 Version:

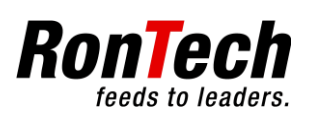

| Actual drive                              | You can switch between drives C: and F: The C: drive is located on the controller. The F: drive is a USB stick (external data carrier) that can be inserted |  |  |
|-------------------------------------------|----------------------------------------------------------------------------------------------------|--|--|
| Change drive                              | You can switch between drives C: and F: with this button.                                                                                                   |  |  |
| Сору                                      | When a recipe is selected from the recipe list on the C: or F:<br>drive, the currently selected recipe is copied to the<br>corresponding drive.             |  |  |
| Messages during working with the recipes. | Really delete?                                                                                                    |  |  |
|                                           | Delete failed!                                                                                                    |  |  |
|                                           | No name declared!                                                                                                    |  |  |
|                                           | File already existing!                                                                                                    |  |  |
|                                           | Load failed!                                                                                                    |  |  |
|                                           | Load successful!                                                                                                    |  |  |
|                                           | Save failed!                                                                                                    |  |  |
|                                           | Save successful!                                                                                                    |  |  |
|                                           | Import/Export failed!                                                                                                    |  |  |
|                                           | Import/Export successful!                                                                                                    |  |  |
|                                           | Undefined error occurred!                                                                                                    |  |  |
|                                           | Export failed!                                                                                                    |  |  |
|                                           | Export successful!                                                                                                    |  |  |

## 4.8 Alarm List

| Log out            | Alarms                                  | Alarms | Description                |                      |               |
|--------------------|-----------------------------------------|--------|----------------------------|----------------------|---------------|
| Date Time Num. Des | cription                                |        | Alarms that occur are show | wn as follows in the | e alarm list. |
|                    |                                         |        |                            |                      |               |
|                    |                                         |        |                            |                      |               |
|                    |                                         |        |                            |                      |               |
|                    |                                         |        |                            |                      |               |
|                    |                                         |        |                            |                      |               |
|                    |                                         |        |                            |                      |               |
|                    |                                         |        |                            |                      |               |
|                    |                                         |        |                            |                      |               |
|                    |                                         |        |                            |                      |               |
| Main page          | Control stacker lift region, start init | ~      |                            |                      |               |
| Date               |                                         |        | Time                       | Num.                 | Description   |
| dd:mm:yy           |                                         |        | hh:mm:ss                   | Alarm number         | Alarm         |
|                    |                                         |        |                            |                      | description   |

## 5 Alarms

## 5.1 Safety Instructions

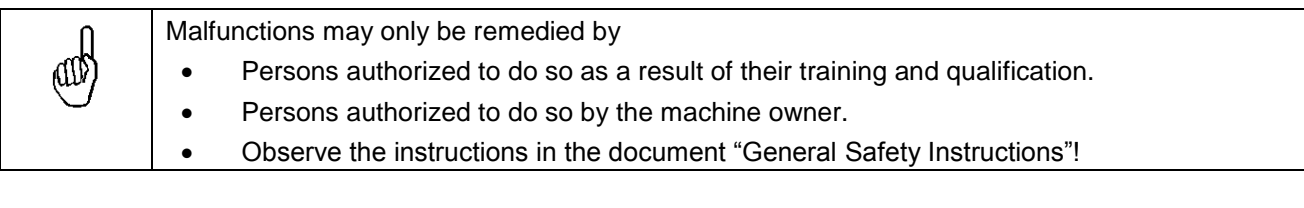

## 5.2 Effects of Alarms

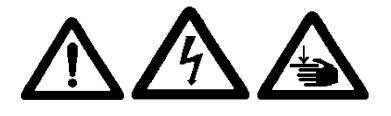

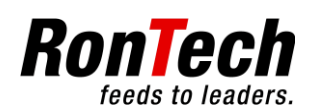

Machine damage.

Inserting or removing products improperly may result in damage to the machine. Only allow trained persons to insert or remove products.

Danger of death.

Dangerous electrical currents and voltages on the machine may injure or kill people. Only electricians are permitted to perform jobs on the electrical equipment of the machine according to relevant electrical regulations.

Warning - hand injuries.

There is danger of crushing the whole time the machine is in dispensing mode.

## 5.3 General Procedure for Remedying Malfunctions

Before starting troubleshooting, check all settings and compare them with the parameter list. In the event of machine malfunctions, first check:

- Electrical power supply
- Compressed air supply

## 5.4 **Preparations for Remedying Malfunctions**

After improper functioning in the magazine area, clear the magazine area. Observe the safety operating status display. Failure to observe this instruction may result in serious damage and improper settings on the machine caused by jammed products.

If necessary, switch off the machine according to the instructions in document "General Safety Instructions" and secure to prevent unexpected restarting.

Inform the operating personnel.

## 5.5 Types of Errors

| Types of errors          | Machine status                                                                                                    | Acknowledgement                                          | Machine status                                                                                               |
|--------------------------|----------------------------------------------------------------------------------------------------|----------------------------------------------------------|----------------------------------------------------------------------------------------------------|
| Simple malfunction       | The machine sequence is interrupted.                                                                              | After the error source<br>is eliminated, click<br>Reset  | The machine does not need to be reinitialized. You can continue to work directly in Automatic mode.          |
| Permanent<br>malfunction | The machine sequence is interrupted.                                                                              | After the error source is eliminated, click Reset.       | The machine (components) do not need to be reinitialized.                                                    |
| Safety circuit open      | The machine sequence is<br>interrupted. Electrical<br>power and compressed<br>air to the machine are<br>shut off. | After the error source<br>is eliminated, click<br>Reset. | The machine (components) must be<br>initialized or you will be unable to work<br>directly in Automatic mode. |

## 5.6 Alarm and Message Texts on the Machine

#### 5.6.1 Table Information about Malfunctions and Remedies

| No. | EI           | Alarm message               | Causes                                           | Remedy                                                                                                    |
|-----|--------------|-----------------------------|--------------------------------------------------|----------------------------------------------------------------------------------------------------|
| 1   | 20S5         | Emergency Stop              | Emergency Stop<br>locked.                        | Unlock Emergency Stop. Click Reset.                                                                       |
| 2   | 20B1         | Guard door control          | The guard door was opened.                       | Close the guard door. Click Reset.                                                                        |
| 3   | 19B1<br>19B2 | Maintenance door<br>control | A maintenance door was opened.                   | Close the maintenance door. Click Reset.                                                                  |
| 10  | 13B6         | Compressed Air control      | Compressed air is too low or sensor is faulty.   | Check compressed air<br>Check sensor. After the malfunction is eliminated,<br>click Reset to acknowledge. |
| 11  |              | Module slot 1 control       | Missing or<br>fault/defect or<br>wrong module in | Check module.<br>Check electrical installation.<br>Check mechanical mounting.                             |

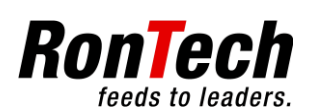

## Operating Manual Automatic Turret Magazine CE

|     |     |                                             | slot 1.                                                                                                    | Click Reset. It may be necessary to turn the machine off and back on.                                                                                                    |
|-----|-----|---------------------------------------------|----------------------------------------------------------------------------------------------------|----------------------------------------------------------------------------------------------------|
| 12  |     | Module slot 2 control                       | Missing or<br>fault/defect or<br>wrong module in<br>slot 2.                                                         | Check module.<br>Check electrical installation.<br>Check mechanical mounting.<br>Click Reset. It may be necessary to turn the<br>machine off and back on.                                                                                                    |
| 13  |     | Module slot 3 control                       | Missing or<br>fault/defect or<br>wrong module in<br>slot 3.                                                         | Check module.<br>Check electrical installation.<br>Check mechanical mounting.<br>Click Reset. It may be necessary to turn the<br>machine off and back on.                                                                                                    |
| 14  |     | Module slot 4 control                       | Missing or<br>fault/defect or<br>wrong module in<br>slot 4.                                                         | Check module.<br>Check electrical installation.<br>Check mechanical mounting.<br>Click Reset. It may be necessary to turn the<br>machine off and back on.                                                                                                    |
| 15  |     | ETV IO                                      | Digital In- and<br>Outputs failure at<br>the ETV Controller.                                                        | Check Digital In- and Outputs at the ETV Controller.<br>Check electrical installation.<br>Check mechanical mounting.<br>Click Reset. It may be necessary to turn the<br>machine off and back on.                                                                                                    |
| 19  |     | CPU battery empty,<br>change battery!       | The ETV controller<br>backup battery<br>must be replaced,<br>since it is almost<br>completely<br>discharged.        | The CPU battery must be replaced. If it is not,<br>permanent storage of data in memory can no<br>longer be ensured after the machine is turned off.<br>Do not turn the machine off to replace the battery!!!!<br>Install the new battery according to the instructions<br>from Sigmatek. After the battery has been replaced,<br>the malfunction can be acknowledged with Reset. |
| 20  |     | Automatic off button during init            | The automatic off<br>button was pressed<br>during init.<br>Button is defect or<br>wrong electrical<br>installation. | Check button<br>Click Reset to acknowledge.                                                                                                    |
| 100 |     | Cabinet temperature control                 | The temperature<br>has exceeded the<br>adjusted<br>temperature<br>barrier.                                          | Check the thermostat and the cabinet cooler.<br>Click Reset to acknowledge.                                                                                                    |
| 300 |     | Rotation unit servo drive error num.:       | Servo controller<br>malfunction. See<br>Section 5.6.2.                                                              | Click Reset. It may be necessary to turn the machine off and back on.                                                                                                    |
| 301 |     | Rotation unit servo<br>drive software error | The servo drive<br>control software<br>detects an error.                                                            | Check contouring error.<br>Click Reset to acknowledge.<br>It may be necessary to turn the machine off and<br>back on.                                                                                                    |
| 302 |     | Rotation unit misses reference.             | The Rotation unit has to be initialized.                                                                            | Click Reset to acknowledge.                                                                                                    |
| 303 | 3B4 | Rotation unit init failed                   | The rotation unit is<br>seized.<br>Surveillance time<br>too short.<br>Sensor is defect or<br>wrong electrical       | Check surveillance time.<br>Check the sensor.<br>Click Reset to acknowledge.                                                                                                    |

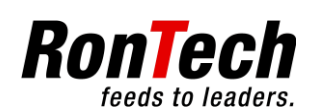

# Operating Manual Automatic Turret Magazine $C \in$

| -   | i            |                                               |                                                                                                    |                                                                                                    |
|-----|--------------|-----------------------------------------------|----------------------------------------------------------------------------------------------------|----------------------------------------------------------------------------------------------------|
|     |              |                                               | installation or<br>wrong mechanical<br>assembly or<br>polluted.                                                                                                    |                                                                                                    |
| 304 |              | Rotation unit position control                | Rotation unit is outside the defined position.                                                                                                    | Check position.<br>Click Reset to acknowledge.                                                                        |
| 305 | 13B7         | Rotation unit empty                           | The filling level Fill the mags.<br>control checked the<br>adjusted number of<br>mags and detected<br>them as empty                                                                                                    |                                                                                                    |
| 306 | 13B6<br>13B7 | Rotation unit sensor<br>control filling level | Sensors are defect<br>or wrong electrical<br>installation or<br>wrong mechanical<br>assembly or<br>polluted.                                                                                                    | Check the sensor.<br>Click Reset to acknowledge.                                                                      |
| 307 |              | Rotation unit positions changed               | The filling level<br>control positions<br>changed.                                                                                                    | Click Reset to acknowledge.                                                                                           |
| 308 |              | Rotation unit over-<br>current                | The actual current exceeds the adjusted value.                                                                                                    | Adjust the over current value.<br>Click Reset to acknowledge.                                                         |
| 309 |              | Number of mags                                | The actual number<br>of mags is not<br>equal to the<br>number found<br>during initialization.                                                                                                    | Control number of mags.<br>Click Reset to acknowledge.                                                                |
| 310 |              | Stacker lift servo drive error num.:          | Servo controller<br>malfunction. See<br>Section 5.6.2.                                                                                                    | Click Reset. It may be necessary to turn the machine off and back on.                                                 |
| 311 |              | Stacker lift servo drive software error       | The servo drive<br>control software<br>detects an error.                                                                                                    | Check contouring error.<br>Click Reset to acknowledge.<br>It may be necessary to turn the machine off and<br>back on. |
| 312 |              | Stacker lift misses reference.                | The stacker lift has to be initialized.                                                                                                    | Click Reset to acknowledge.                                                                                           |
| 313 | 3B5          | Stacker lift init failed                      | The stacker lift is<br>seized.<br>Product jam in the<br>stacker lift region.<br>Surveillance time<br>too short.<br>Sensor is defect or<br>wrong electrical<br>installation or<br>wrong mechanical<br>assembly or<br>polluted. | Control the stacker lift region.<br>Check surveillance time.<br>Check the sensor.<br>Click Reset to acknowledge.      |
| 314 |              | Stacker lift position control                 | The stacker lift is outside the defined position.                                                                                                    | Check position.<br>Click Reset to acknowledge.                                                                        |
| 315 |              | Stacker lift reload<br>failed                 | Product jam in the<br>stacker lift region.<br>Wrong Position or<br>surveillance time.                                                                                                    | Control the stacker lift region.<br>Check position.<br>Check surveillance time.<br>Click Reset to acknowledge         |
| 316 |              | Stacker lift hand over                        | Product jam in the                                                                                                    | Control the stacker lift region.                                                                                      |

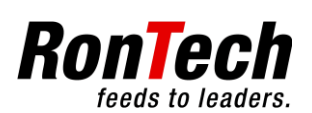

# Operating Manual Automatic Turret Magazine $C \in$

|     |      | -                                                     |                                                                                                    |                                                                                                    |
|-----|------|-------------------------------------------------------|----------------------------------------------------------------------------------------------------|----------------------------------------------------------------------------------------------------|
|     |      | failed                                                | stacker lift region.<br>Wrong Position or<br>surveillance time.                                                                            | Check position.<br>Check surveillance time.<br>Click Reset to acknowledge.                                     |
| 317 |      | Stacker lift drop off failed                          | Product jam in the<br>stacker lift region.<br>Wrong Position or<br>surveillance time.                                                      | Control the stacker lift region.<br>Check position.<br>Check surveillance time.<br>Click Reset to acknowledge. |
| 318 | 12B1 | Stacker lift end switch<br>at the top                 | Movement into end<br>switch.<br>Sensor is defect or<br>wrong electrical<br>installation or<br>wrong mechanical<br>assembly or<br>polluted. | Move the stacker lift outside the end switch.<br>Check the sensor.<br>Click Reset to acknowledge.              |
| 319 | 12B2 | Stacker lift end switch<br>at the bottom              | Movement into end<br>switch.<br>Sensor is defect or<br>wrong electrical<br>installation or<br>wrong mechanical<br>assembly or<br>polluted. | Move the stacker lift outside the end switch.<br>Check the sensor.<br>Click Reset to acknowledge.              |
| 320 | 12B6 | Stacker lift sensor control reload                    | Sensor is defect or<br>wrong electrical<br>installation or<br>wrong mechanical<br>assembly or<br>polluted.                                 | Check the sensor.<br>Click Reset to acknowledge.                                                               |
| 321 | 12B4 | Stacker lift sensor<br>control collision<br>detection | Sensor is defect or<br>wrong electrical<br>installation or<br>wrong mechanical<br>assembly or<br>polluted.                                 | Check the sensor.<br>Click Reset to acknowledge.                                                               |
| 322 | 12B3 | Stacker lift sensor<br>control min. filling level     | Sensor is defect or<br>wrong electrical<br>installation or<br>wrong mechanical<br>assembly or<br>polluted.                                 | Check the sensor.<br>Click Reset to acknowledge.                                                               |
| 323 | 12B5 | Stacker lift collision                                | The stacker lift<br>crashed<br>mechanically.                                                                                               | Move the stacker lift in its correct position mentioned below. Click Reset to acknowledge.                     |

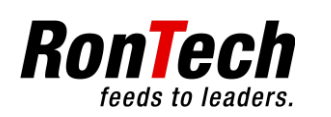

|     |      |                                                |                                                                                                    | <image/>                                                                                                    |
|-----|------|------------------------------------------------|----------------------------------------------------------------------------------------------------|----------------------------------------------------------------------------------------------------|
| 324 | 12B4 | Stacker lift collision detection               | The stacker lift<br>detects a possible<br>collision during its<br>init movement.                                                                                                    | Control stacker lift region.<br>Click Reset to acknowledge.                                                                           |
| 325 |      | Stacker lift over-<br>current                  | The actual current exceeds the adjusted value.                                                                                                    | Adjust the over current value.<br>Click Reset to acknowledge.                                                                         |
| 330 |      | Stacker cylinder init<br>failed                | Cylinder movement<br>couldn't accomplish<br>completely.<br>Compressed air<br>switched off.<br>Surveillance time<br>too short.<br>Sensor is defect or<br>wrong electrical<br>installation or<br>wrong mechanical<br>assembly or<br>polluted. | Control stacker lift region.<br>Check compressed air.<br>Check surveillance time.<br>Check the sensor.<br>Click Reset to acknowledge. |
| 331 | 12B7 | Stacker cylinder<br>forward movement<br>failed | Cylinder movement<br>couldn't accomplish<br>completely.<br>Compressed air<br>switched off.<br>Surveillance time<br>too short.<br>Sensor is defect or<br>wrong electrical<br>installation or<br>wrong mechanical<br>assembly or<br>polluted. | Control stacker lift region.<br>Check compressed air.<br>Check surveillance time.<br>Check the sensor.<br>Click Reset to acknowledge. |
| 332 | 12B8 | Stacker cylinder                               | Cylinder movement                                                                                                    | Control stacker lift region.                                                                                                    |

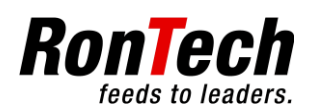

|     |      | backward movement<br>failed                   | couldn't accomplish<br>completely.<br>Compressed air<br>switched off.<br>Surveillance time<br>too short.<br>Sensor is defect or<br>wrong electrical<br>installation or<br>wrong mechanical<br>assembly or<br>polluted.              | Check compressed air.<br>Check surveillance time.<br>Check the sensor.<br>Click Reset to acknowledge.                 |
|-----|------|-----------------------------------------------|----------------------------------------------------------------------------------------------------|----------------------------------------------------------------------------------------------------|
| 333 | 12B7 | Stacker cylinder<br>position control rear     | Cylinder is outside<br>the defined<br>position.<br>Compressed air<br>switched off.<br>Surveillance time<br>too short.<br>Sensor is defect or<br>wrong electrical<br>installation or<br>wrong mechanical<br>assembly or<br>polluted. | Check compressed air.<br>Check surveillance time.<br>Check the sensor.<br>Click Reset to acknowledge.                 |
| 334 | 12B8 | Stacker cylinder<br>position control in front | Cylinder is outside<br>the defined<br>position.<br>Compressed air<br>switched off.<br>Surveillance time<br>too short.<br>Sensor is defect or<br>wrong electrical<br>installation or<br>wrong mechanical<br>assembly or<br>polluted. | Check compressed air.<br>Check surveillance time.<br>Check the sensor.<br>Click Reset to acknowledge.                 |
| 340 |      | Ejection unit servo<br>drive error num.:      | Servo controller<br>malfunction. See<br>Section 5.6.2.                                                                                                    | Click Reset. It may be necessary to turn the machine off and back on.                                                 |
| 341 |      | Ejection unit servo<br>drive software error   | The servo drive control software detects an error.                                                                                                    | Check contouring error.<br>Click Reset to acknowledge.<br>It may be necessary to turn the machine off and<br>back on. |
| 342 |      | Ejection unit misses reference.               | The ejection unit has to be initialized.                                                                                                    | Click Reset to acknowledge.                                                                                           |
| 343 | 3B6  | Ejection unit init failed                     | The ejection unit is<br>seized.<br>Product jam in the<br>ejection unit region.<br>Surveillance time<br>too short.<br>Sensor is defect or<br>wrong electrical<br>installation or<br>wrong mechanical<br>assembly or                  | Control the ejection unit region.<br>Check surveillance time.<br>Check the sensor.<br>Click Reset to acknowledge.     |

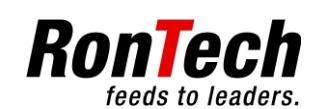

## Operating Manual Automatic Turret Magazine CE

|     |      |                                                 | polluted.                                                                                                    |                                                                                                    |
|-----|------|-------------------------------------------------|----------------------------------------------------------------------------------------------------|----------------------------------------------------------------------------------------------------|
| 344 | 13B2 | Ejection unit end<br>switch rear                | Movement into end<br>switch.<br>Sensor is defect or<br>wrong electrical<br>installation or<br>wrong mechanical<br>assembly or                                                                                                    | Move the ejection unit outside the end switch.<br>Check the sensor.<br>Click Reset to acknowledge.                                   |
| 345 | 13B1 | Ejection unit end<br>switch in front            | polluted.Movement into endswitch.Sensor is defect orwrong electricalinstallation orwrong mechanicalassembly orpolluted.                                                                                                    | Move the ejection unit outside the end switch.<br>Check the sensor.<br>Click Reset to acknowledge.                                   |
| 346 |      | Ejection unit collision                         | The ejection unit is<br>seized.<br>Product jam in the<br>ejection unit region.                                                                                                    | Control the ejection unit region.<br>Click Reset to acknowledge.                                                                     |
| 347 | 13B3 | Ejection unit counter<br>control                | Missing a product<br>after an ejection.<br>Sensor is defect or<br>wrong electrical<br>installation or<br>wrong mechanical<br>assembly or<br>polluted.                                                                                       | Control the ejection unit region.<br>Check the sensor.<br>Click Reset to acknowledge.                                                |
| 348 |      | Ejection unit positions<br>changed              | The cam positions changed.                                                                                                    | Click Reset to acknowledge.                                                                                                    |
| 349 |      | Ejection unit over-<br>current                  | The actual current exceeds the adjusted value.                                                                                                    | Adjust the over current value.<br>Click Reset to acknowledge.                                                                        |
| 350 | 13B3 | Ejection unit product<br>location control       | The product location control is active.                                                                                                    | Control stacker lift and ejection unit region.<br>Check the sensor.<br>Click Reset to acknowledge                                    |
| 351 |      | Ejection unit position control                  | The ejection unit is outside it's defined position.                                                                                                    | Check position.<br>Click Reset to acknowledge.                                                                                       |
| 360 |      | Dropping cylinder init<br>failed                | Cylinder movement<br>couldn't accomplish<br>completely.<br>Compressed air<br>switched off.<br>Surveillance time<br>too short.<br>Sensor is defect or<br>wrong electrical<br>installation or<br>wrong mechanical<br>assembly or<br>polluted. | Control stacker lift region.<br>Check compressed air.<br>Check surveillance time.<br>Check the sensor.<br>Click Reset to acknowledge |
| 361 | 13B4 | Dropping cylinder<br>forward movement<br>failed | Cylinder movement<br>couldn't accomplish<br>completely.<br>Compressed air<br>switched off.                                                                                                    | Control stacker lift region.<br>Check compressed air.<br>Check surveillance time.<br>Check the sensor.                               |

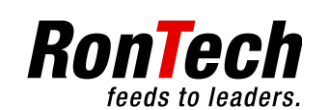

| 362 | 13B5 | Dropping cylinder                              | Surveillance time<br>too short.<br>Sensor is defect or<br>wrong electrical<br>installation or<br>wrong mechanical<br>assembly or<br>polluted.<br>Cylinder movement<br>couldn't accomplish                                           | Click Reset to acknowledge                                                                            |
|-----|------|------------------------------------------------|----------------------------------------------------------------------------------------------------|----------------------------------------------------------------------------------------------------|
|     |      | failed                                         | completely.<br>Compressed air<br>switched off.<br>Surveillance time<br>too short.<br>Sensor is defect or<br>wrong electrical<br>installation or<br>wrong mechanical<br>assembly or<br>polluted.                                     | Check compressed air.<br>Check surveillance time.<br>Check the sensor.<br>Click Reset to acknowledge. |
| 363 | 13B4 | Dropping cylinder<br>position control in front | Cylinder is outside<br>the defined<br>position.<br>Compressed air<br>switched off.<br>Surveillance time<br>too short.<br>Sensor is defect or<br>wrong electrical<br>installation or<br>wrong mechanical<br>assembly or<br>polluted. | Check compressed air.<br>Check surveillance time.<br>Check the sensor.<br>Click Reset to acknowledge. |
| 364 | 13B5 | Dropping cylinder<br>position control rear     | Cylinder is outside<br>the defined<br>position.<br>Compressed air<br>switched off.<br>Surveillance time<br>too short.<br>Sensor is defect or<br>wrong electrical<br>installation or<br>wrong mechanical<br>assembly or<br>polluted. | Check compressed air.<br>Check surveillance time.<br>Check the sensor.<br>Click Reset to acknowledge. |
| 365 |      | Dropping cylinder drop<br>control              | The dropping<br>failed.<br>Sensor is defect or<br>wrong electrical<br>installation or<br>wrong mechanical<br>assembly or<br>polluted.                                                                                               | Check the dropping cylinder area.<br>Check the sensor.<br>Click Reset to acknowledge.                 |
| 370 |      | Discharge belt servo<br>drive error num.:      | Servo controller<br>malfunction. See<br>Section 5.6.2.                                                                                                    | Click Reset. It may be necessary to turn the machine off and back on.                                 |
| 371 |      | Discharge belt runtime                         | I he runtime to                                                                                                    | Click Reset.                                                                                          |

Version: V1-12 English

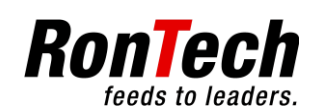

|     | surveillance.                    | cover the fill level detection has exceeded.                                                               |                                                  |
|-----|----------------------------------|----------------------------------------------------------------------------------------------------|--------------------------------------------------|
| 372 | Discharge belt sensor<br>control | Sensor is defect or<br>wrong electrical<br>installation or<br>wrong mechanical<br>assembly or<br>polluted. | Check the sensor.<br>Click Reset to acknowledge. |

#### 5.6.2 Table with Possible Axis Malfunctions

| Error number | Description                  |
|--------------|------------------------------|
| 0            | Mains phase (1-phase supply) |
| 1            | Mains fault                  |
| 3            | Over Voltage DC-Link         |
| 4            | Under Voltage DC-Link        |
| 6            | Holding brake error          |
| 7            | Holding brake switch damaged |
| 9            | Motor thermostat             |
| 10           | Ambient temperature          |
| 11           | Heat sink temperature        |
| 12           | Feedback error               |
| 13           | Commutation error            |
| 14           | Over speed                   |
| 15           | Contouring error             |
| 16           | Trajectory error             |
| 17           | Host communication error     |
| 18           | Drive error ramp             |
| 19           | Drive error no ramp          |
| 20           | External enable locked error |
| 21           | IGBT drive voltage error     |
| 22           | Max. Regen power error       |
| 23           | 24V Brake supply error       |
| 24           | External brake enable error  |
| 25           | I <sup>2</sup> T error       |
| 26           | Motor temperature warning    |
| 27           | Motor parameter error        |
| 28           | Multi-turn position error    |

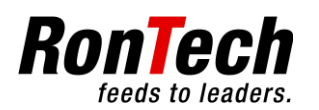

## 6 Backup and restore

A backup of the program is impossible without any utilities. RonTech AG provides a restore. The backup of the parameters, respectively. recipes is described as follows.

### 6.1 Backup of the parameters

- Switch on the page recipes
- Plug in a USB stick. The display drive shows the drive letter for the USB stick.
- Press the drive button to switch on the system drive C:\.
- Press the button Copy.
- A pop-up message, import/export successfully, confirms the backup of the parameters.

## 6.2 Disaster Recovery

#### 6.2.1 Restore of the program

• Unpack the restore archive to the root (top) level of a USB stick. Following bootstick.

#### Example directory structure on the bootstick

| Description                                                                      | picture                                                          |
|----------------------------------------------------------------------------------|------------------------------------------------------------------|
| Description<br>Directory structure on the bootstick:<br>Prog, Visu, AUTOSTRT.REX | picture                                                          |
|                                                                                  | Wechseklatenträger (E:)<br>Wechseklatenträger<br>Dobewystem: FAT |

#### 6.2.2 Restore process

- Switch off the machine.
- Plug in the prepared bootstick.
- Switch on the machine.
- Wait until the following text on the screen shows: "Press Enter to continue".
- Switch off the machine.
- Unplug bootstick.
- Switch on the machine and the check the version.
- Go to the page Recipes
- Plug in the USB stick with the backup parameters, respectively. Recipes.
- The display drive shows the drive letter for the USB stick.
- Press the button Copy.
- A pop-up message, import/export successfully, confirms the import of the backup parameters.
- Download the appropriate recipe.

## 7 Maintenance

feeds to leader

## 7.1 General

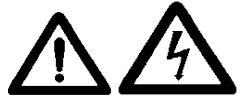

Each time before performing maintenance on the machine, turn the machine and all power supplies off and protect the machine and all power supplies from being turned on again.

Observe the safety regulations in document "General Safety Instructions"!

Installation, commissioning, maintenance and testing of the equipment may only be performed by properly qualified and authorized electrical experts familiar with the safety standards of automation and electrical drive power systems.

The installation, wiring or opening of components may only take place after the machine has been separated from the electric power supply and may only be performed by properly qualified and authorized personnel.

Check live cables and wires to which the components are connected regularly for insulation damage or breaks. Should a defect be found in the cables or wiring, the machine must be disconnected from the electric power supply immediately.

Prior to commissioning, check whether the permissible voltage range conforms to the local mains power.

Check the machine periodically for loose screw connections and if necessary retighten them.

Check for excessive wear and resulting damage.

Replace partially broken or bent parts.

Protect the machine from possible hazards, such as falling objects.

#### 7.1.1 Maintenance Tables

and the second second s

The individual maintenance jobs are listed one after the other in the maintenance tables with an indication of the times required for each job.

| Activity | 50 | 200 | 500 | 1000 | 2000 | Comments |
|----------|----|-----|-----|------|------|----------|
|          |    |     |     |      |      |          |
|          |    |     |     |      |      |          |

| n      | Activity:   | Jobs to   | Jobs to be performed<br><b>htervals</b> :                             |  |  |  |  |
|--------|-------------|-----------|-----------------------------------------------------------------------|--|--|--|--|
| (III)  | Maintenance | interval  |                                                                       |  |  |  |  |
| $\cup$ | •           | 50:       | Perform maintenance task every 50 operating hours or weekly.          |  |  |  |  |
|        | •           | 200:      | Perform maintenance task every 200 operating hours or monthly.        |  |  |  |  |
|        | •           | 500:      | Perform maintenance task every 500 operating hours or quarterly.      |  |  |  |  |
|        | •           | 1000:     | Perform maintenance task every 1000 operating hours or semi-annually. |  |  |  |  |
|        | •           | 2000:     | Perform maintenance task every 2000 operating hours or annually.      |  |  |  |  |
|        | Comments /  | auxiliary | materials: Reference to required auxiliary material (lubricant).      |  |  |  |  |

#### 7.1.2 Auxiliary Materials Table

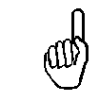

You can find suitable auxiliary materials / lubricants for maintenance in the auxiliary materials table.

| Auxiliary material | Oil lubrication | Grease lubrication | Number |
|--------------------|-----------------|--------------------|--------|
| Shell Alvania AS2  |                 | Х                  | 1      |
| Lubrication oil:   |                 |                    | 2      |
| ISO V32-68         | Х               |                    |        |

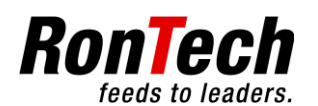

## 7.1.3 Lubricants for the food-processing and pharmaceutical industries (FDA H1)

| Auxiliary material | Oil lubrication | Grease lubrication | Number |
|--------------------|-----------------|--------------------|--------|
| Klübersynth        |                 | Х                  | 3      |
| UH1 14-151         |                 |                    |        |
| Klüberoil 4        |                 |                    | 4      |
| UH1 32N100N        | Х               |                    |        |

## 7.2 Safety Equipment

| Activity             | 50 | 200 | 500 | 1000 | 2000 | Comments                   |
|----------------------|----|-----|-----|------|------|----------------------------|
| Emergency stop       | Х  |     |     |      |      | Function test.             |
| Guard door           | Х  |     |     |      |      | Function test.             |
| Guard door<br>hinges |    |     |     | Х    |      | Lubrication time / 1 or 3. |
| Maintenance<br>doors | Х  |     |     |      |      | Function test.             |

### 7.3 Drives

| Activity         | 50 | 200 | 500 | 1000 | 2000 | Comments                                         |
|------------------|----|-----|-----|------|------|--------------------------------------------------|
| Threaded spindle |    |     |     | Х    |      | Check for dirt.                                  |
|                  |    |     |     |      |      | Check for wear.                                  |
|                  |    |     |     |      |      | Clean if necessary.                              |
| Linear Guides    |    |     |     | Х    |      | Check for dirt.                                  |
|                  |    |     |     |      |      | Check for wear.                                  |
|                  |    |     |     |      |      | Clean if necessary.                              |
|                  |    |     |     |      |      | Lubrication time / 2 or 4.                       |
|                  |    |     |     |      |      | Applicate 2 or 4 with a tab on the linear guides |
|                  |    |     |     |      |      | distance.                                        |
| Gear check       |    |     |     |      | Х    | Check for dirt.                                  |
|                  |    |     |     |      |      | Check for wear.                                  |
|                  |    |     |     |      |      | Clean if necessary.                              |
| Pulley check     |    |     |     |      | Х    | Check for dirt.                                  |
|                  |    |     |     |      |      | Check for wear.                                  |
|                  |    |     |     |      |      | Clean if necessary.                              |
| Belt check       |    |     |     |      | Х    | Check for dirt.                                  |
|                  |    |     |     |      |      | Check for wear.                                  |
|                  |    |     |     |      |      | Clean if necessary.                              |

## 7.4 Pneumatic Cylinder

| Activity       | 50 | 200 | 500 | 1000 | 2000 | Comments                 |
|----------------|----|-----|-----|------|------|--------------------------|
| Check cylinder | Х  |     |     |      |      | Check for dirt.          |
| stroke         |    |     |     |      |      | Check for adjustability. |
|                |    |     |     |      |      | Clean if necessary.      |

## 7.5 Sensors

| Activity     | 50 | 200 | 500 | 1000 | 2000 | Comments                 |
|--------------|----|-----|-----|------|------|--------------------------|
| Sensor check | Х  |     |     |      |      | Function test.           |
|              |    |     |     |      |      | Check for dirt.          |
|              |    |     |     |      |      | Check for adjustability. |

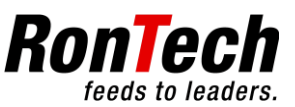

|  |  |  | Clean if necessary. |
|--|--|--|---------------------|

#### 7.6 Wear Parts

| Activity     | 50 | 200 | 500 | 1000 | 2000 | Comments                                 |
|--------------|----|-----|-----|------|------|------------------------------------------|
| Replace wear |    |     |     |      | Х    | Order according to mechanical parts list |
| parts        |    |     |     |      |      |                                          |

### 7.7 Service Interval

| Activity        | 50 | 200 | 500 | 1000 | 2000 | Comments                                                                                              |
|-----------------|----|-----|-----|------|------|----------------------------------------------------------------------------------------------------|
| Perform service |    |     |     |      | Х    | Verification of process flow and safety-related<br>components by RonTech AG or its<br>representative. |

and s

The operator is responsible for monitoring the operating hours.

## 8 Mechanical Settings

| æ |
|---|
|---|

Please note the mechanical parameters list included with delivery.

| Position | Device           | Description                                                                                                    |
|----------|------------------|----------------------------------------------------------------------------------------------------|
| A        | Side adjustment  | Main setting for reciprocal machine alignment. Range of: 0 - 40 [mm].                                                                      |
| В        | Width adjustment | The product width can be adjusted in [mm]. TIP! Allow 2 [mm] of play in the product width setting.                                         |
| С        | Depth adjustment | The product depth can be adjusted in [mm]. TIP! Allow 2 [mm] of play in the product depth setting.                                         |
| D        | Hand crank       | The hand crank can be used to move the stacker lift out of the limit switch positions.                                                     |
| E        | Lift collumns    | The lift columns of the automatic turret magazine can be raised a maximum of 400 [mm] to align the machine reciprocally with a hand crank. |

## 9 Contact Information

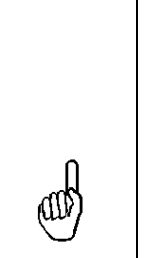

RonTech AG Rheinstrasse 59 CH-7012 Felsberg Phone ++41 (0)81 257 01 00 Fax ++41 (0)81 257 01 01 E-mail: www.rontech.ch